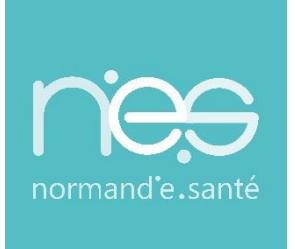

# GUIDE UTILISATEUR

## « Formulaire de demande d'ouverture de compte »

| Contact(s) :                   | support@normand-esante.fr<br>02 50 53 70 01 |
|--------------------------------|---------------------------------------------|
| Date de dernière mise à jour : | 27/07/2023                                  |
| Nb de pages :                  | 9                                           |

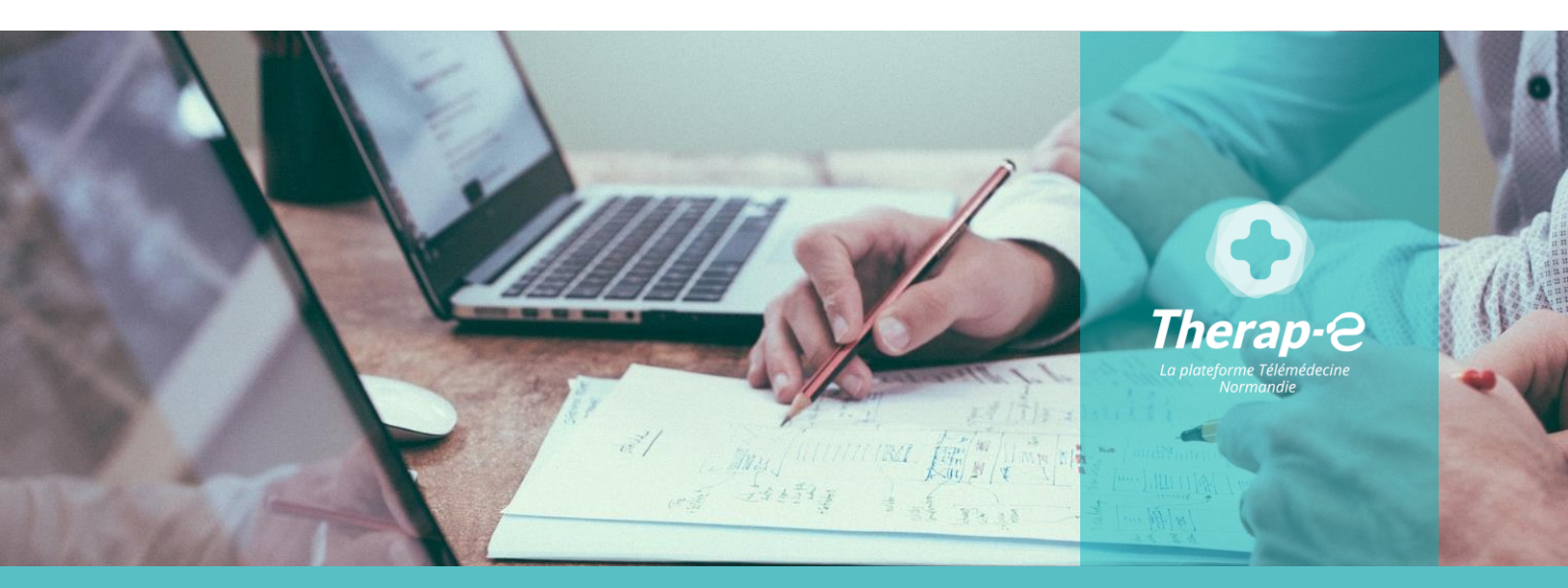

SITE DE CAEN (Siège social) - Bâtiment COMETE 7 longue vue des astronomes 14111 Louvigny SITE DE ROUEN - 1231 rue de la sente aux bœufs 76160 Saint Martin du Vivier Tél. 02 50 53 70 00 | contact@normand-esante.fr

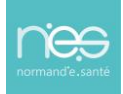

## Sommaire

.....

## 1 ACCEDER AU FORMULAIRE DE DEMANDE D'OUVERTURE DE COMPTE 3

| 2 COMPLETER LE FORMULAIRE                                                             | 3   |
|---------------------------------------------------------------------------------------|-----|
| 2.1 « INFORMATIONS PERSONNELLES »                                                     | 4   |
| 2.1.1 Cas n°1 : La personne est présente dans l'annuaire (rechercher et sélectionner) | 4   |
| 2.1.2 Cas n°2 : La personne n'existe pas<br>2.1.3 Utilisation de la carte CPS/CPE/CPA |     |
| 2.2 « CENTRE D'INTERET » (CI)                                                         | 6   |
| 2.3 « VALIDATION DES INFORMATIONS »                                                   | 6   |
| 3 CONFIRMATION DU TRAITEMENT DE LA DEMANDE DU                                         |     |
| « REFERENT »                                                                          | 7   |
| 4 RECEPTION IDENTIFIANT ET MOT DE PASSE PAR L'UTILISATEUR                             | 8 8 |

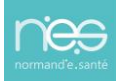

Ce support est proposé par NeS pour aider et guider le Référent habilité à faire des demandes d'ouverture de comptes pour des utilisateurs de sa structure.

## 1 Accéder au formulaire de demande d'ouverture de compte

Avec les droits qui lui ont été attribués, le référent organisationnel est habilité à effectuer des demandes d'ouverture de compte via le formulaire de demande d'inscriptions.

Il doit préalablement être connecté au portail de l'ENRS https://www.norm-uni.fr

Dans le kiosque des applications, cliquer sur l'icône « FORMULAIRE DE DEMANDE D'INSCRIPTION » (encadré ci-dessous, soit dans les « Favoris » soit dans « Toutes »)

#### Toutes Favoris Gérer les applications Télé-Consult TLM EHPAD SCAD Antico Télé-Expert Therap-e Démo FORMULAIRE TÉLÉCONSULTATION THERAPEDEMO TLM FHPAD SCAD ANTICO TÉLÉ-EXPERTISE DEMANDE INSCRIPTION

## **Mes applications**

## 2 Compléter le formulaire

Les champs du formulaire de demande d'ouverture de compte sont à compléter au maximum, (le minimum étant les champs obligatoires).

#### 3 étapes :

- Informations Personnelles
- Centres d'Intérêts
- Validation des informations

#### La délégation d'inscription s'effectue en trois étapes

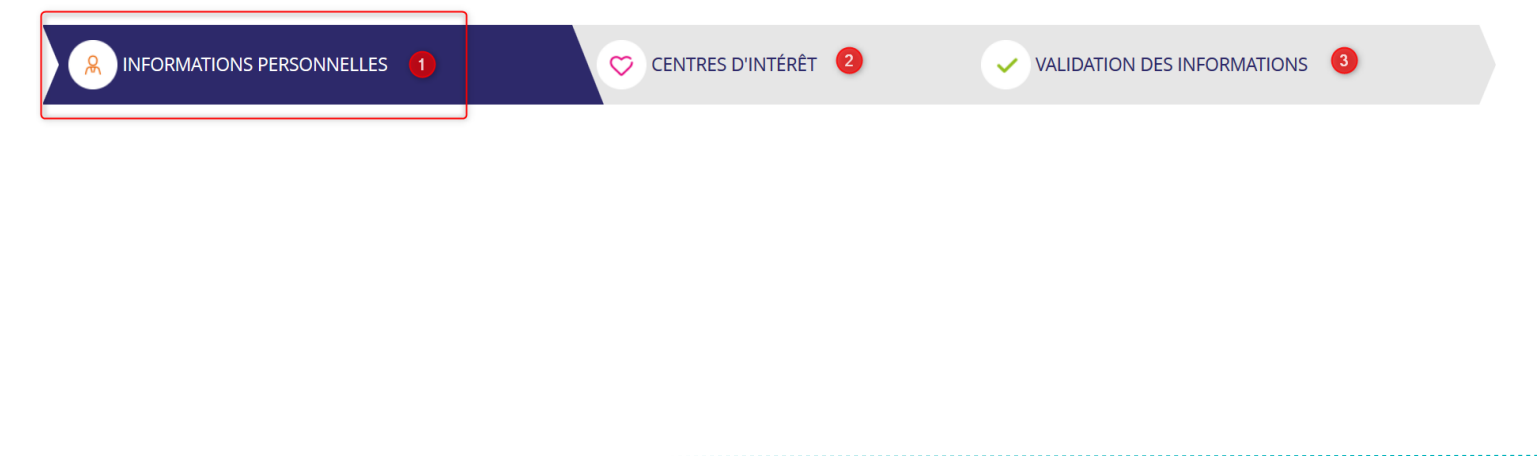

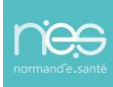

## 2.1 « INFORMATIONS PERSONNELLES »

#### INFORMATIONS PERSONNELLES

| Renseignez tous les champs obligatoires * |                  |               |                  |   |
|-------------------------------------------|------------------|---------------|------------------|---|
| N° ADELI                                  |                  | Profession    | - Sélectionner - | • |
| N° RPPS                                   |                  |               |                  |   |
| Titre                                     | - Sélectionner - | • Civilité    | - Sélectionner - | • |
| Nom d'exercice *                          |                  | Prénom *      |                  |   |
| Nom de famille                            |                  |               |                  |   |
|                                           |                  |               |                  |   |
| Adresse professionnelle principale        |                  |               |                  |   |
| Rue                                       |                  | Cedex         |                  |   |
| Boîte postale                             |                  | Département * | - Sélectionner - | • |
| Code postal *                             |                  | Pays          | - Sélectionner - | • |
| Ville *                                   |                  |               |                  |   |

# 2.1.1 Cas n°1 : La personne est présente dans l'annuaire (rechercher et sélectionner)

Si la personne existe dans l'annuaire régional, à la saisie du nom dans le champ « Nom d'exercice\* » la fiche s'incrémente par auto-complétion, en sélectionnant la personne recherchée dans la liste déroulante. Les champs alimentés dans l'annuaire régional seront alors automatiquement complétés dans le formulaire.

| Nom d'exercice * | test        |     |
|------------------|-------------|-----|
|                  | DUPONT-TEST |     |
| Nom de famille   | LETESTU     |     |
|                  | MONTESTRUC  |     |
|                  | TESTAUD.    | -   |
|                  | TEST        |     |
|                  | TESTAERI    |     |
| Rue              | TESTARD     |     |
|                  | TESTAKL     | • • |

### 2.1.2 Cas n°2 : La personne n'existe pas

Si la personne n'existe pas dans l'annuaire, il faut la créer et saisir tous les champs obligatoires du professionnel (+ autres champs connus) dans le formulaire.

Dans la dernière partie des informations personnelles, dans l'onglet « Gestion de votre connexion » :

| estion de votre connexion<br>nail individuel * ③ 1 |                               | Confirmation e-mail individuel * 2 |                                                                      |
|----------------------------------------------------|-------------------------------|------------------------------------|----------------------------------------------------------------------|
|                                                    |                               | Niveau de confidentialité          | <ul> <li>Public</li> <li>Accès réservé aux professionnels</li> </ul> |
|                                                    |                               |                                    | Caché                                                                |
| <ul> <li>Saisir l'err</li> </ul>                   | nail individuel de la personi | ne du compte à créer. (Nominatif)  |                                                                      |

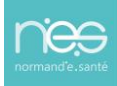

Attention les adresses génériques ne sont pas acceptées

Si la personne ne possède en boîte professionnelle qu'une adresse dite « générique » qui lui est exclusivement dédiée, il faut alors le préciser dans le champ « commentaire ». Dans le cas contraire, la demande sera rejetée.

- Confirmer l'adresse de l'email individuel
- Niveau de confidentialité : cliquer sur « Accès réservé aux professionnels »

#### 2.1.3 Utilisation de la carte CPS/CPE/CPA

**IMPORTANT :** pour qu'un professionnel puisse utiliser sa carte CPS/CPE/CPA merci d'indiquer son numéro dans le formulaire de demande d'ouverture de compte (encadré en bas de la 1<sup>ère</sup> page (Informations personnelles).

Soit dans le cadre « **Commentaire\*** » si professionnel sélectionné dans annuaire :

Pour toutes demandes de modifications sur les données du professionnel, merci de renseigner un commentaire.

 Commentaire \*
 Identifiant CPS :

Soit dans le cadre « **Raison\*** » si pas professionnel sélectionné dans annuaire

Vous n'avez présélectionné aucun professionnel, merci de renseigner la raison.

Raison \* Identifiant CPE :

#### Carte CPE/CPA :

- Déclarer obligatoirement l'identifiant de carte CPE ou CPA dans la zone réservée du formulaire (raison\* ou commentaire\*)
  - 1) Donner la réponse à la question posée
  - 2) **Recopier le numéro CPE ou CPA** (voir exemple de numéro carte, encadré en rouge cidessous) de la façon suivante :

« Identifiant CPE : 3 1400XXXXX/0017 »

|                           | Extrait                                    | t du formulaire                         |
|---------------------------|--------------------------------------------|-----------------------------------------|
| GCS NORMAND               | /ous n'avez présélectionné aucun professio | nnel, merci de renseigner la raison.    |
| R                         | taison *                                   | 1) Pas trouvé dans l'annuaire           |
| 3 140028093/0017          |                                            | 2) "Identifiant CPE : 3 1400XXXXX/0017" |
| 2600891595<br>1 140028093 |                                            |                                         |

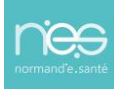

#### Carte CPS :

 Indiquer le numéro ADELI ou RPPS (en cas d'absence d'identifiant, il conviendra de l'ajouter au formulaire).

## 2.2 « CENTRE D'INTERET » (CI)

| A INFORMATIONS PERSONNELLES | CENTRES D'INTÉRÊT | VALIDATION DES INFORMATIONS |
|-----------------------------|-------------------|-----------------------------|
|                             |                   |                             |

La liste des centres d'intérêt pour lesquels le Référent est habilité apparaît. Il peut n'y avoir qu'une proposition

Sélectionner au minimum un centre d'intérêt correspondant aux « droits » à affecter à l'utilisateur concerné. CENTRES D'INTÉRÊT

| Cocher au moins un | CI-ESPACECO<br>CI-PORTAL-ESPCO-:<br>CI-DCC-3C-<br>CI-DCC-3C-                                                               |
|--------------------|----------------------------------------------------------------------------------------------------|
| centre d'intérêt ଐ | CI-PORTAL-ESPCO<br>CI-PILOTE-DCC-<br>CI-PORTAL-SITE-<br>CI-DCC-3C-<br>CI-DCC-3C-<br>CI-DCC-3C-<br>CI-DCC-3C-<br>CI-DCC-3C- |

## 2.3 « VALIDATION DES INFORMATIONS »

| R | INFORMATIONS PERSONNELLES | Ø      | CENTRES D'INTÉRÊT | • | ~ | VALIDATION DES INFORMATIONS |  |
|---|---------------------------|--------|-------------------|---|---|-----------------------------|--|
| M | INFORMATIONS PERSONNELLES | $\sim$ | CENTRES D INTERET |   | Ľ | VALIDATION DES INFORMATIONS |  |

Une page récapitulant les informations saisies s'affiche.

Une fois « Terminer » un message de confirmation de prise en compte de la demande s'affiche

| Code postal                | 61410                            | Ville             | ANTOIGNY  |
|----------------------------|----------------------------------|-------------------|-----------|
| Cedex                      |                                  | Département       | Orne (61) |
| Pays                       | FRANCE                           |                   |           |
|                            |                                  |                   |           |
| Telephone mobile           |                                  | Téléphone urgence |           |
| Autres téléphones          |                                  | Fax               |           |
|                            |                                  |                   |           |
| Gestion de votre connexion |                                  |                   |           |
| E-mail individuel          | @gmail.com                       |                   |           |
|                            |                                  |                   |           |
| Niveau de confidentialité  | Accès réservé aux professionnels |                   |           |
|                            |                                  |                   |           |
| Code à recopier *          | Sector O                         |                   |           |
|                            |                                  |                   | 1         |
| Etape précédente           |                                  |                   |           |
|                            |                                  |                   |           |

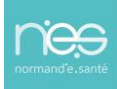

- Saisir le code à recopier (en jaune ci-dessus)
- Cliquer sur « Terminer mon inscription »

Une fois « Terminer » un message de confirmation de prise en compte de la demande s'affiche

✓ Demande d'inscription est terminée La demande d'inscription a bien été prise en compte. Vous recevrez prochainement un e-mail vous informant que votre demande est traitée.

Il est possible d'imprimer les informations

Imprimer les informations

## 3 Confirmation du traitement de la demande du « Référent »

Une fois la demande traitée par l'équipe de NeS, (rôle de validation de la demande), un message de confirmation est envoyé au référent qui en a fait la demande.

[Inscription plateforme https://www.norm-uni.fr] Validation de l'inscription 28407

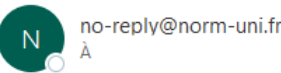

Bonjour,

Votre demande d'inscription 28407 à la plateforme https://www.norm-uni.fr pour a été traitée.

Cordialement, L'équipe technique

En parallèle :

- Si un compte a été créé pour le professionnel, un identifiant et un mot de passe lui sont envoyés automatiquement
- Si ce professionnel dispose déjà d'un compte utilisateur (il s'agit alors uniquement d'une mise à jour de ses droits), aucune information n'est envoyée automatiquement pour l'informer de ses nouveaux droits (dans ce cas, il faut prévoir une information « non automatique » à l'intéressé par le Référent qui a demandé l'ouverture de compte).

GU - Formulaire demande ouverture compte • 27/07/2023 • Version 1 Page 7/8

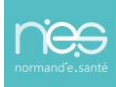

## 4 Réception identifiant et mot de passe par l'utilisateur

L'utilisateur pour lequel une demande a été faite reçoit 2 messages dans sa boîte emails

1 - Son identifiant

Votre identifiant de connexion pour la plateforme https://www.norm-uni.fr

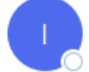

ideodirectory-noreply@norm-uni.fr À O Therap-e

Bonjour THERAPE TEST,

Veuillez trouver ci-dessous votre identifiant de connexion de la plateforme https://www.norm-uni.fr.

Votre identifiant de connexion est : ttest

Cordialement, L'équipe technique

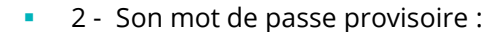

Votre mot de passe provisoire pour la plateforme https://www.norm-uni.fr

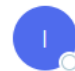

ideodirectory-noreply@norm-uni.fr À O Therap-e

Bonjour THERAPE TEST,

Votre code de connexion sur Norm'Uni a été réinitialisé. Pour votre première connexion, utilisez le mot de passe provisoire suivant : 3TB.PSDS

Vous pourrez ensuite définir votre mot de passe définitif et personnel pour votre compte.

Il vous est également possible de le modifier depuis <u>https://www.norm-uni.fr</u> en allant sur « Mon compte » => « Changer mon mot de passe ». Pour vous aider, consulter l'étape 2 de la fiche pratique : <u>Mot de passe oublié/Modifier mot de passe</u>

Cordialement, Normand'e-sante Mail: <u>support@normand-esante.fr</u> Tél : 02.50.53.70.01

| Version   | Rédacteur           | Approbation<br>par | Date<br>d'approbation | Objet /<br>Commentaire |
|-----------|---------------------|--------------------|-----------------------|------------------------|
| Version 1 | Jérémie<br>Bronsard |                    |                       |                        |
|           |                     |                    |                       |                        |
|           |                     |                    |                       |                        |
|           |                     |                    |                       |                        |
|           |                     |                    |                       |                        |